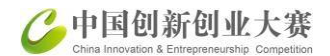

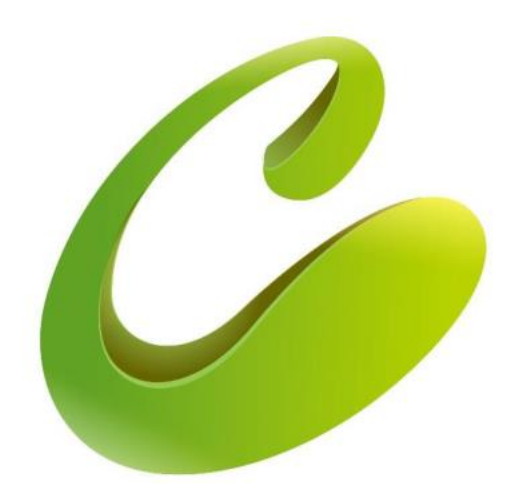

### 中国创新创业大赛

China Innovation & Entrepreneurship Competition

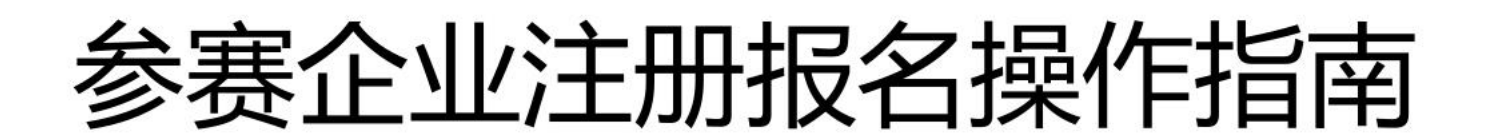

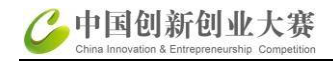

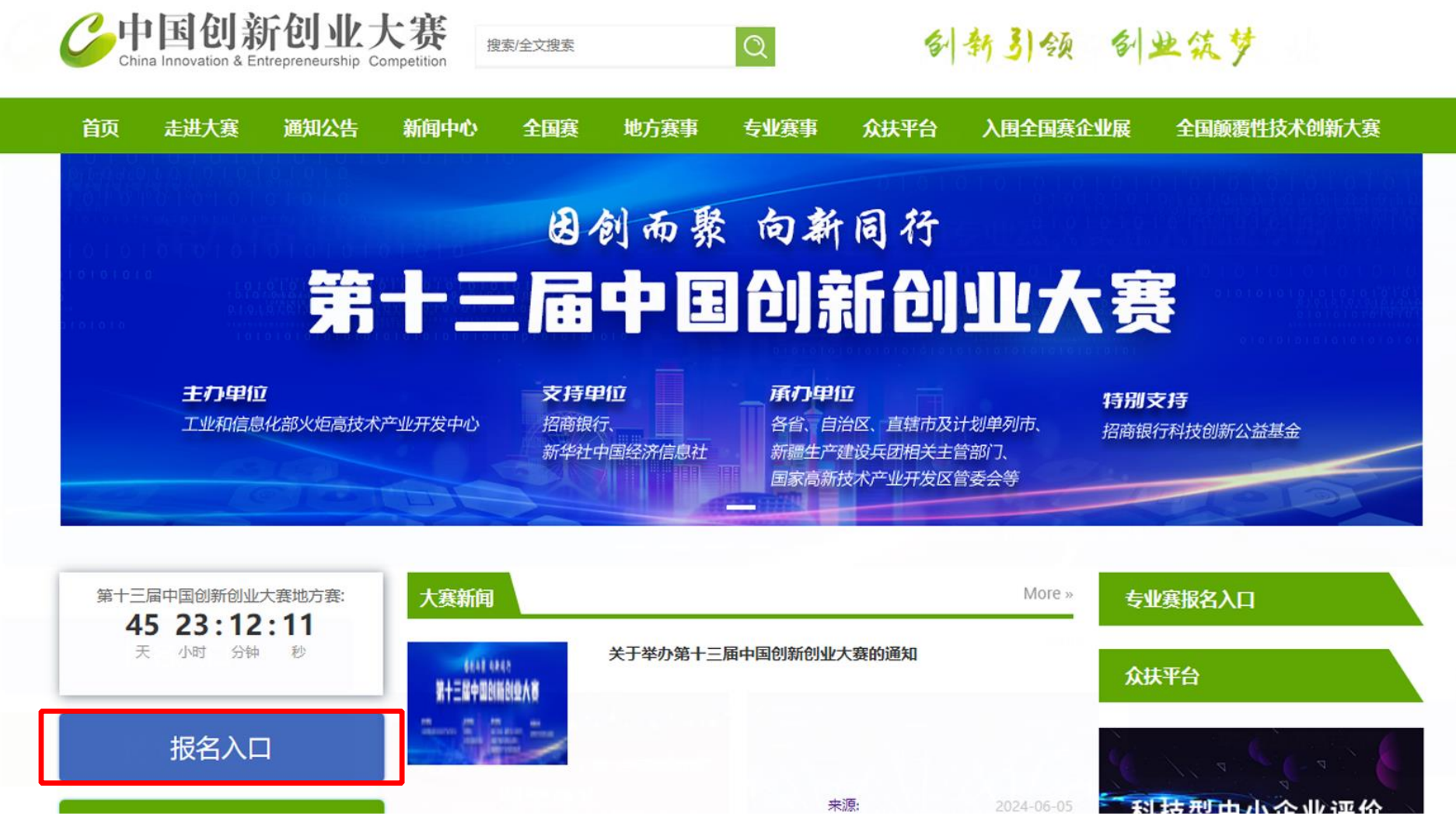

1、登录大赛官网 www.cxcyds.com, 点击"报名入口"

网址: www.cxcyds.com

E

Ş

È

大

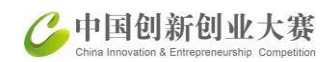

#### 2、进入火炬高技术产业开发中心统一身份认证与单点登录平台

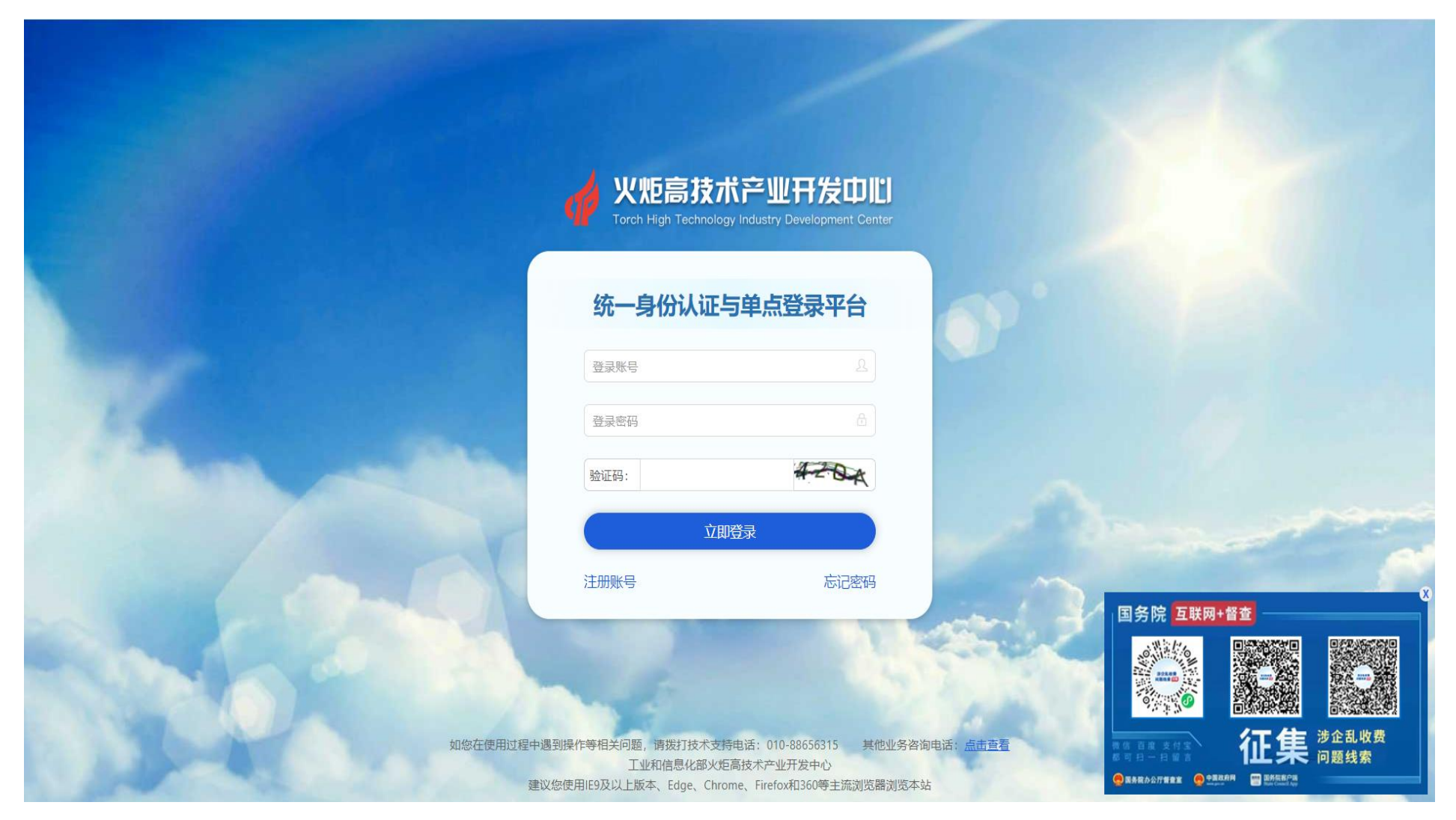

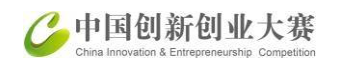

#### 3、 用户注册和用户登录

统一认证与单点登录平台面向个人和企业提供统一服务 , 各类用户须按相关要求统一注册 , 并确保填报信息真实性。点击统一认证 与单点登录平台系统页面下方的"注册账号"按钮 , 弹出用户注册主界面 , 如图所示:

|            | <b>火炬高技</b><br>Torch High Techno | 就产业开发中心                                    |                 |                                                                                                    |
|------------|----------------------------------|--------------------------------------------|-----------------|----------------------------------------------------------------------------------------------------|
|            | 统一身份认证                           | E与单点登录平台                                   |                 |                                                                                                    |
|            | 登录账号<br>登录密码                     | <u>ع</u><br>۵                              |                 |                                                                                                    |
|            | 用户注册                             | 4~20x                                      |                 |                                                                                                    |
| 1 - 0 - Q  | 注册账号                             | 忘记密码                                       | - P             |                                                                                                    |
| 加你在傳出      | 1段中课到提作等相关问题,请您打技术               | <b>支持由法・010-88656315 </b>                  | おぼ・ 古井正君        | た 使 き か 乱 収 費                                                                                                    |
| XUEXT CONC | 建议您使用IE9及以上版本、Edge、C             | 火炬高技术产业开发中心<br>hrome、Firefox和360等主流浏览器浏览本站 | en, <u>muet</u> | ● RAKA ANT TEX ● SECTION ● SECTION |

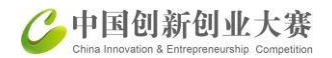

#### 3.1、用户注册: 大赛参赛企业推荐企业账号注册

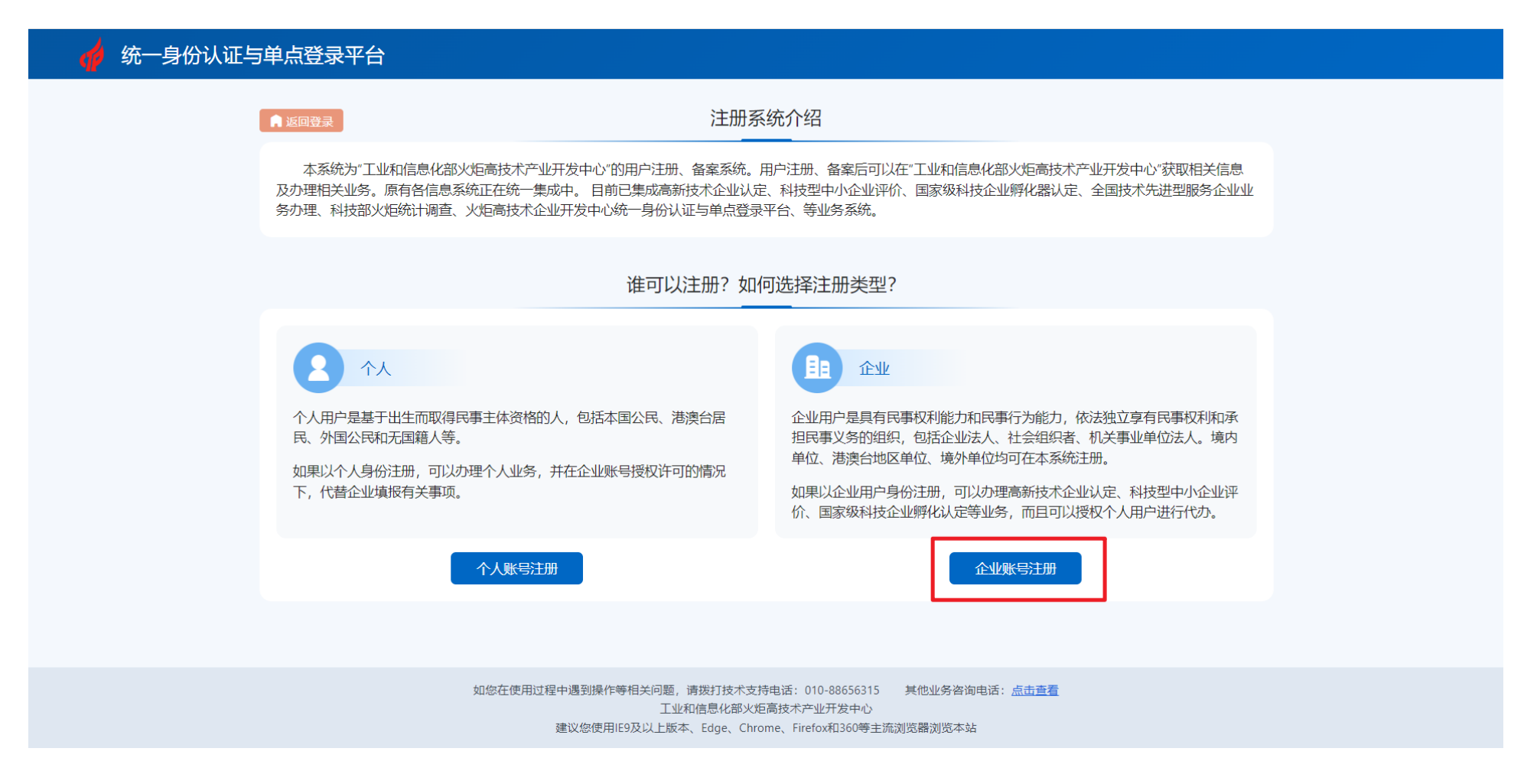

#### 企业输入统一社会信用代码进行账号检索,输入企业名称、联系人姓名、手机号、邮箱,设置登录密码,获取短信验证码进行注册。

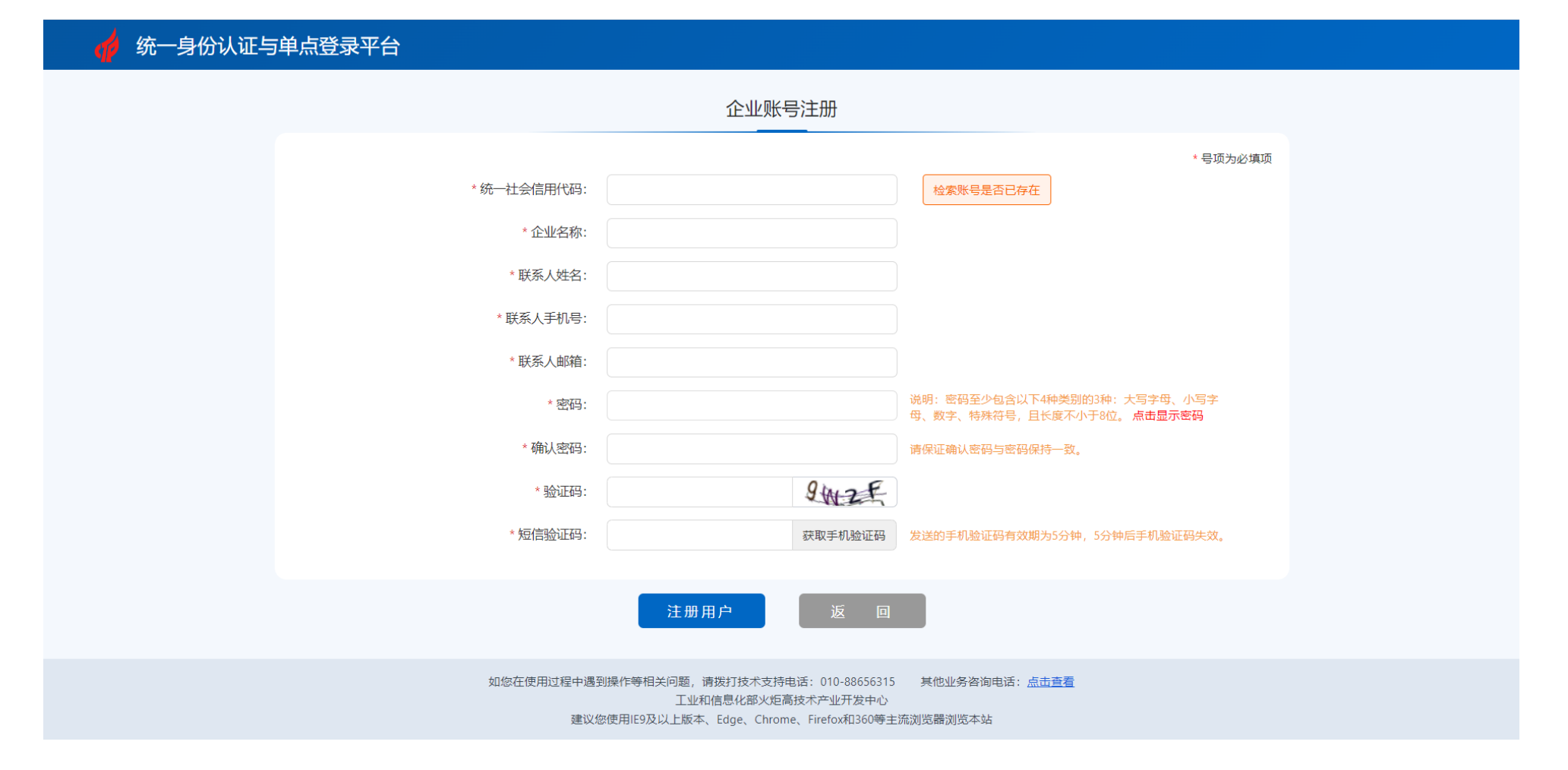

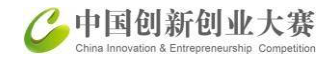

4、用户登录

企业账号登录名为统一社会信用代码,个人账号登录为手机号。

|        | <b>伙</b> 炮高技<br>Torch High Techno | ボ 字 业 开 发 中 に J<br>logy Industry Development Center |                  |                 |
|--------|-----------------------------------|-----------------------------------------------------|------------------|-----------------|
|        | 统一身份认证                            | E与单点登录平台                                            | op . ]           |                 |
|        | 登录密码       验证码:                   | R R 2.6                                             | ~                |                 |
| 1      | 江册账号                              | Z即登录<br>忘记密码                                        |                  | X<br>国务院 互联网+督查 |
| 如您在使用过 | 程中遇到操作等相关问题,请拨打技术<br>工业和信息化部>     | 支持电话: 010-88656315   其他业务咨)<br>火炬高技术产业开发中心          | 向电话:点击 <u>查看</u> |                 |

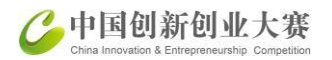

#### 4.1、登录统一认证与单点登录平台,点击"中国创新创业大赛",

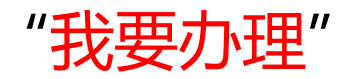

| 统一身份认证与单点到    | 登录平台 ☰               | × • 2 <sup>1</sup> 😣 |     |
|---------------|----------------------|----------------------|-----|
| 8 contraction | 企业服务                 |                      |     |
| O 首页          | 中国创新创业大赛(企业)         | 我                    | 要办理 |
| O 企业信息管理      | 先进制造业企业增值税加计抵减政策申报系统 | 我                    | 要办理 |
| O 业务系统授权      | 科技型中小企业评价            | 我                    | 要办理 |
| O 修改密码        | 高新技术企业认定             | 我                    | 要办理 |
|               | 国家级科技企业孵化器认定         | 我                    | 要办理 |

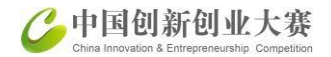

#### 5、进入大赛报名系统, 点击"地方赛""报名信息" 填写信息

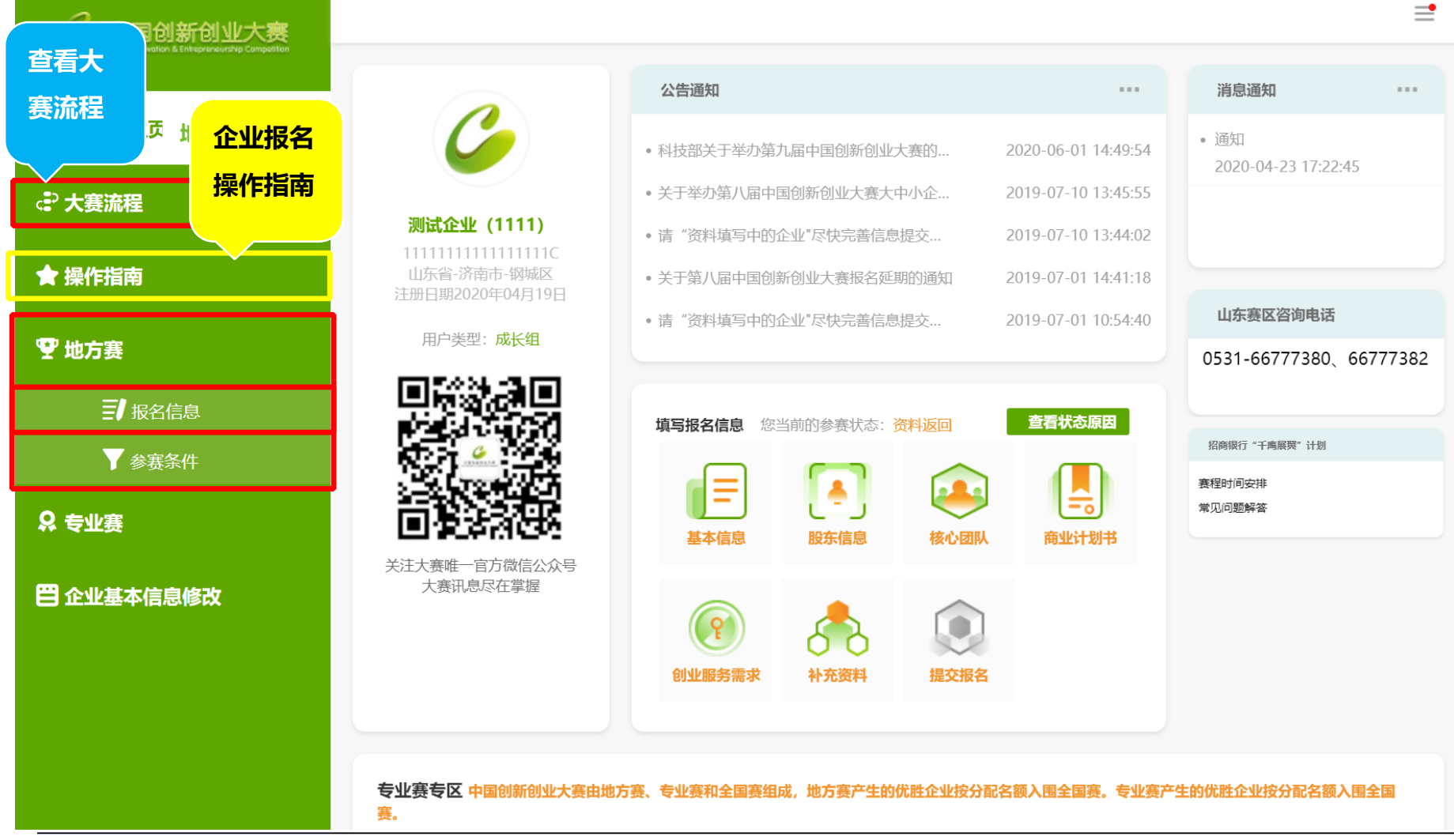

#### 6、进入大赛报名系统,点击"更新统一认证信息"

| 2 中国创新创业大赛                                    |                      |                       |          |                       | <b>_</b> |
|-----------------------------------------------|----------------------|-----------------------|----------|-----------------------|----------|
| China knowton a enregistrikutorip Competition | 基本信息 股东信息            | 核心团队 商业计划             | 书 创业服务需求 | 补充资料                  | 提交报名     |
| ▲ 我的主页                                        | 企业基本信息和概况    人员      | 结构 科技奖励               | 科技成果     | 企业概况                  |          |
| <₽ 大赛流程                                       | 企业名称                 | 测试企业 (1111)           | 统一社会信用代码 | 111111111111111111111 |          |
| ★ 操作指南                                        | 营业执照副本               | 查看营业执照副本              | 成立日期     | 2018-08-10            |          |
|                                               | 战略性新兴产业              | 高端装备制造 - 智能制造装备产业     |          |                       |          |
| ♀ 地方赛                                         | 行政区域                 | 山东省 - 济南市 - 钢城区       |          |                       |          |
| ➡ 报名信息                                        | 属于国家高新区内的企业          | 否                     |          |                       |          |
| ▼ 参赛条件                                        | 属于国家级科技企业孵化器内的企<br>业 | 否                     |          |                       |          |
| ♀ 专业赛                                         | 属于国家大学科技园内的企业        | 否                     |          |                       |          |
|                                               | 国家备案的众创空间内的企业        | 否                     |          |                       |          |
| 日 企业基本信息修改                                    | 企业注册类型               | 联营企业 - 国有联营企业         |          |                       |          |
|                                               | 注册资本                 | 100万元                 | 空收溶木     | 100万元                 |          |
|                                               |                      |                       | 点击       | "编辑"进入:               | 企业基本信    |
| 点 击                                           | "更新统一认业信息            | <mark>悲</mark> "可更新统一 | 息编辑      | 课面,填写·                | 企业信息。    |
| 认证                                            | 平台的企业信息至大            | 大赛报名系统。               |          |                       |          |
|                                               | 名称                   | 下<br>语                | 性别       | 出生年月                  | 学历       |
|                                               | 百新统—认证信息             | 编辑                    |          |                       |          |
|                                               |                      |                       |          |                       |          |

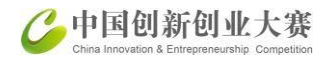

## 7、企业基本信息包括:企业基本信息及概况、人员结构、获奖与支持、核心技术、企业概况,五个部分内容。

| 八页组构                                                                          | 支持核心技术                                                                                                    | 企业概况              |  |
|-------------------------------------------------------------------------------|----------------------------------------------------------------------------------------------------|-------------------|--|
| * 企业名称:                                                                       |                                                                                                    | * 统一社会信用代码:       |  |
| 测试企业名称 (不要审核111                                                               | 11)                                                                                                    | 1111111111111111C |  |
| * 营业执照副本:                                                                     |                                                                                                    | * 成立日期:           |  |
| 上传/更换营业执照                                                                     | 查看已上传营业执照                                                                                                    | 2018-08-10        |  |
| * 战略性新兴产业: 查看详细信息                                                             |                                                                                                    |                   |  |
| * 战略性新兴产业:查看详细信息<br>新一代信息技术                                                   | ▼ 人工智能                                                                                                    | -                 |  |
| * 战略性新兴产业:查看详细信息<br>新一代信息技术<br>* 行政区域:                                        | ▼人工智能                                                                                                    | ~                 |  |
| * 战略性新兴产业:查看详细信息<br>新一代信息技术<br>* 行政区域:<br>海南省 - 三沙市 - 市辖区、镇                   | ✓ 人工智能                                                                                                    |                   |  |
| * 战略性新兴产业:查看详细信息<br>新一代信息技术<br>* 行政区域:<br>海南省 - 三沙市 - 市辖区、镇<br>* 属于国家高新区内的企业: | <ul> <li>人工智能</li> <li>₫     <li>Д     <li>Д     </li> </li></li></li></li></li></li></li></li></li></li></li></li></li></li></li></li></li></li></li></li></li></li></li></li></li></li></li></li></li></li></li></li></li></li></li></li></li></li></li></li></li></li></li></li></li></li></li></li></li></li></li></li></li></li></li></li></li></ul> | * 高新区名称:          |  |

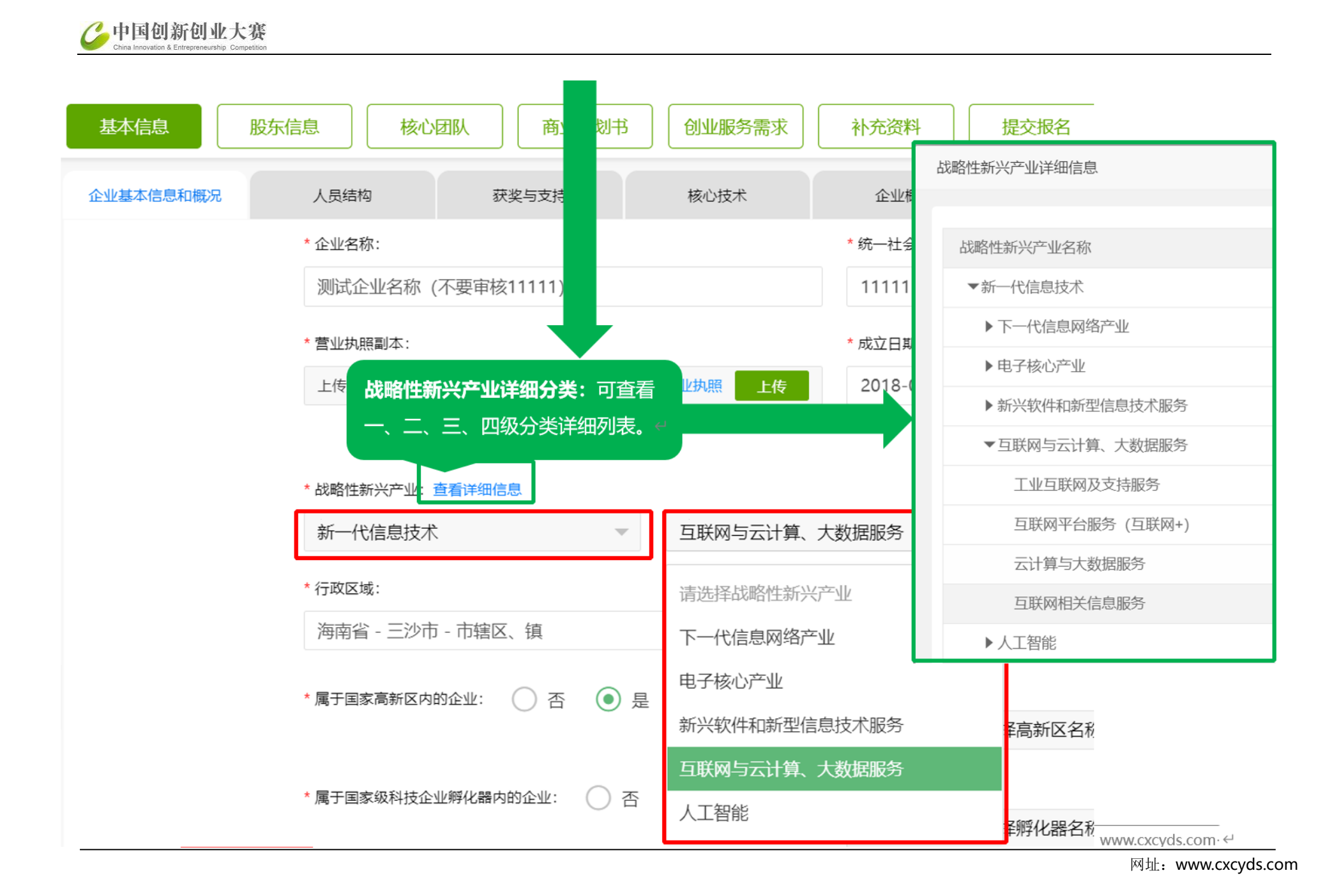

#### 8、企业基本信息:获奖与支持

| 基本信息      | 股东信息 核心团        | 队 商业计划书 | 创业服务需求  | 补充资料 提交报名 | ,<br>j |
|-----------|-----------------|---------|---------|-----------|--------|
| 企业基本信息和概况 | 人员结构            | 获奖与支持   | 核心技术    | 企业概况      |        |
|           |                 |         |         |           |        |
|           | 奖励成果名称          | 排名      | 证明文件名称  | 操作        |        |
|           | 奖励成果名称2         | 2       | 证明文件名称2 | 删除        |        |
|           | 奖励成果名称1         | 1       | 证明文件名称1 | 删除        |        |
|           | * 企业获得的省部级科技类奖项 | 添加      |         |           |        |
|           | 奖励成果名称          | 排名      | 证明文件名称  | 操作        |        |
|           | 奖励成果名称1         | 2       | 证明文件名称2 | 删除        |        |
|           | 奖励成果名称1         | 1       | 证明文件名称1 | 删除        |        |
| [         | 保存              |         |         |           |        |

#### 9、企业基本信息:核心技术

| 基本信息      | 股东信息          | 核心团队   | 商业计划书 | 创业服务需求           | 补充资料       | 提交报名 |
|-----------|---------------|--------|-------|------------------|------------|------|
| 企业基本信息和概况 | 人员结构          | 获奖     | 与支持   | 核心技术             | 企业概》       | 元    |
|           | * 核心技术 (可复选环  | 页) :   |       |                  |            |      |
| [         | ✔ 专利: 💦       | 添加     |       |                  |            |      |
|           | 专利名           | 专利类型   | 获得方式  | 专利号              | 获得时间       | 操作   |
|           | 一种移位车         | 实用新型专利 | 自主研发  | ZL209236753<br>U | 2019-08-13 | 删除   |
|           | 洗浴推床          | 实用新型专利 | 自主研发  | ZL208435948<br>U | 2019-01-29 | 删除   |
|           | 室内多功能练<br>习套装 | 实用新型专利 | 自主研发  | ZL207286599<br>U | 2018-05-01 | 删除   |
|           | 呼叫设备及系<br>统   | 实用新型专利 | 自主研发  | ZL207070163<br>U | 2018-03-02 | 删除   |

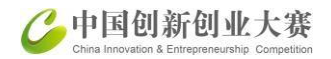

#### 10、企业基本信息:企业概况

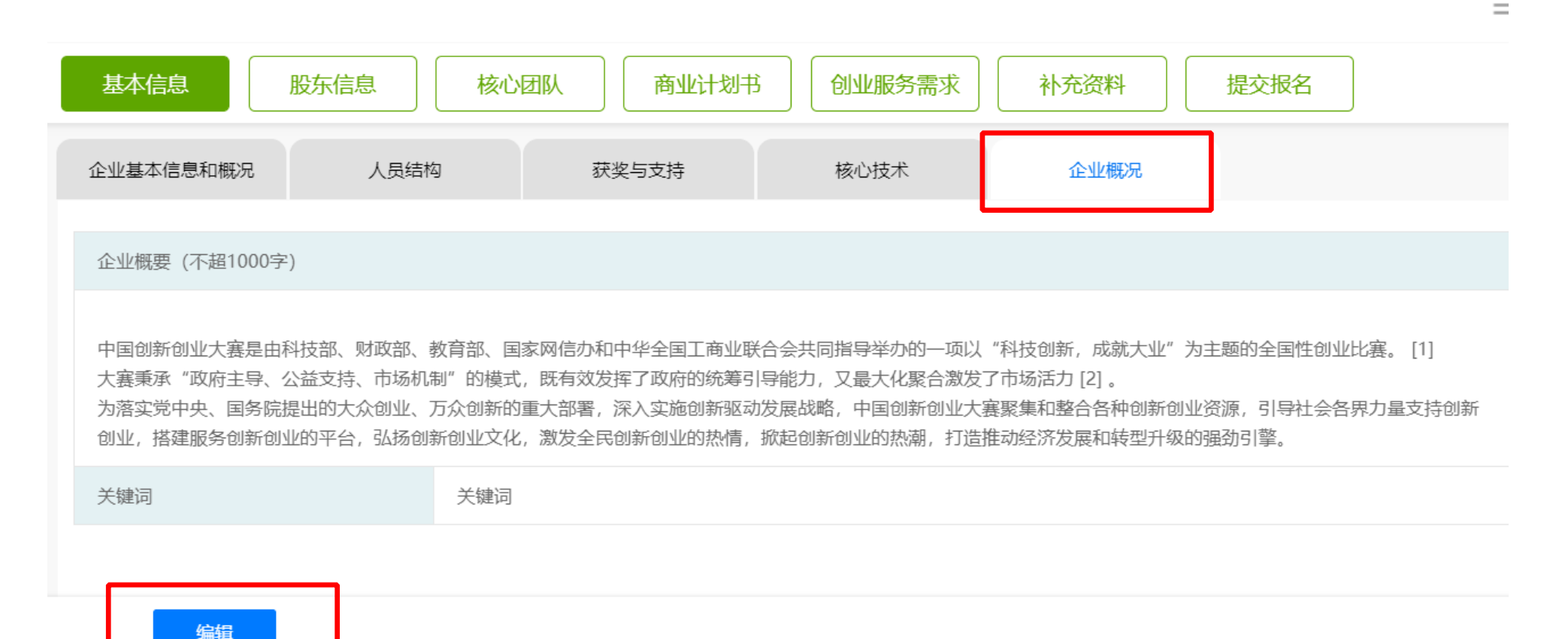

#### 11、股东信息:添加"股东信息"

| 基本信息        | 股东信息 | 该心团队 商业       | 山北 刻书 创业服     | 务需求 补充资 | 料 提交报名 |    |
|-------------|------|---------------|---------------|---------|--------|----|
| 股东信息        | 融资经历 |               |               |         |        |    |
| 注册资本100万元(¥ | )    | 实收资本100万元(¥   | )             |         |        |    |
| 股东名称/姓名     | 股东类型 | 应缴金额(万元<br>¥) | 实缴金额(万元<br>¥) | 出资形式    | 股份比例   | 操作 |
| 张彬          | 上市公司 | 50            | 50            | 货币      | 50%    | 1  |
|             |      |               |               |         |        |    |
| 添加股东        |      |               |               |         |        |    |

#### 12、股东信息:添加或编辑"融资经历

| 基本信息 股东信息 | 核心团队 商业计划 | 书 创业服务需求 补充 | <b>モ资料</b> 提交报名 |
|-----------|-----------|-------------|-----------------|
| 股东信息 融资   | 经历        |             |                 |
| 股权融资      | 有         |             |                 |
| 投资人/投资机构  | 融资金额      | 所占股权比例      | 投资时间            |
| 张彬彬       | 50 万元     | 50 %        | 2020-04-01      |
| 现融资阶段     | 天使A轮 无    |             |                 |
| 债权融资      | 有         |             |                 |
| 出借方       | 贷款金额      | 货款启动时间      | 货款结束时间          |
| 张彬彬       | 1 万元      | 2020-04-01  | 2020-04-01      |

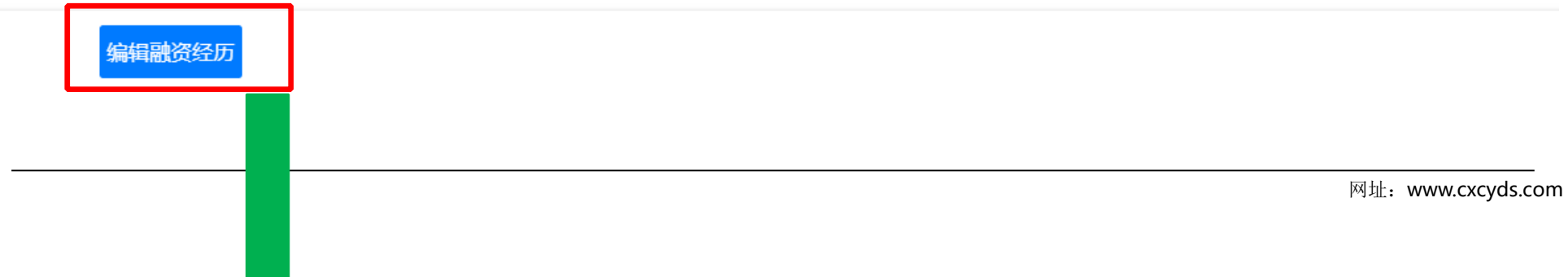

| C | 中国创新创业                              | 大赛       |
|---|-------------------------------------|----------|
|   | China Innovation & Entrepreneurship | Competit |

| 基本信息 | 股东信息           | 商业计划书 创业服务需求  | 补充资料 提交报名     |
|------|----------------|---------------|---------------|
| 股东信息 | 融资经历           |               |               |
|      | 股权融资: 💿 有   无  | 添加            |               |
|      | *投资人/投资机构:     | * 融资金额: (万元¥) | * 所占股权比例: (%) |
|      | 张彬彬            | 50            | 50            |
|      | * 投资时间:        |               |               |
|      | 2020-04-01     |               |               |
|      | * 现融资阶段:       |               |               |
|      | 🗸 天使 🔽 A轮 🗌 B轮 | C轮 其他: 无      |               |
|      | 债权融资: 💿 有 🔵 无  | 添加            |               |
|      | * 出借方:         | * 贷款金额: (万元¥) | * 货款启动时间:     |
|      | 张彬彬            | 1             | 2020-04-01    |
|      | * 货款结束时间:      |               |               |
|      | 2020-04-01     |               |               |
|      | 保存             |               |               |

#### 13、核心团队:添加或删除"核心团队成员"

| 核心团队成员 核心                         | 团队成员 核心团队成员                                |                                        |                  |
|-----------------------------------|--------------------------------------------|----------------------------------------|------------------|
|                                   | 核心团                                        | 队成员                                    |                  |
| 姓名                                | 性别                                         | 出生年月                                   | 全职               |
| 张彬彬                               | 男                                          | 1988-04-03                             | 是                |
| 职位                                | 职称                                         | 最高学历                                   | 留学经历             |
| CEO                               | 中级职称                                       | 硕士                                     | 否                |
| 大学生科技企业                           | 院士 (中科院 工程院)                               | 创业次数                                   | 手机               |
| 否                                 | 非院士                                        | 1次                                     | 18510860556      |
| 大学生科技企业:是指由大学生独自的技术研发或 经营管理,承担主要职 | 创办或大学生团队合作创办的科技型小企业<br>责。(大学生,是指高等院校在读或毕业未 | ,具备 独立企业法人资格;大学生本人为<br>超过两年的 大学生、研究生。) | 如本企业的专职人员,负责本企业: |
|                                   | 教育                                         | 经历                                     |                  |
| 学历                                | 毕业院校                                       | 专业                                     | 毕业时间             |
| 本科                                | 清华                                         | 企业管理                                   | 2017-01-01       |
|                                   | 清华                                         | 企业管理                                   | 2020-04-09       |

#### 14、商业计划书:

| 基本信息 股东信息 核心                                                                                                    | ·团队 商业计划书 创业服务需 | 求 补充资料 提交报名 |  |  |  |
|----------------------------------------------------------------------------------------------------|-----------------|-------------|--|--|--|
| 参赛项目信息市场竞争分析                                                                                                    | 经营风险与对策及其他财务数据  |             |  |  |  |
| 参赛项目名称                                                                                                    | 参赛项目占去年企业收入比例   | 参赛项目产品图片    |  |  |  |
| 名称                                                                                                    | 10%             | 产看产品图       |  |  |  |
| 参赛项目介绍                                                                                                    |                 |             |  |  |  |
| <ul> <li>第八届中国创新创业大赛大中小企业融通专业赛(百度专场)组织方案一、赛事组织机构(一)指导单位中国创新创业大赛组委会办公室</li> <li>(二)主办单位百度者能云国科创新创业投资有限公司(</li> <li>四)协办单位百度者能云国科创新创业投资有限公司(</li> <li>①) 方方单位中国技术创业协会中国发明成果转化研究院中关村物联网产业联盟第八届中国</li> <li>创新创业大赛大中小企业融通专业赛(百度专场)组织方案一、赛事组织机构(一)指导单位中国创新创业大赛组委会办公室(二)主办单位百度公司(三)承办单位百度常能云国科创新创业投资有限公司(四)协办单位百度云智学院</li> <li>百度开发者中心百度创新中心(五)支持单位中国技术创业协会中国发明成果转化研究院中关村物联网产业联盟第八届中国创新创业大赛大中小企业融通专业赛(百度专场)组织方案一、赛事组织机构(一)指导单位中国创新创业大赛</li> <li>组委会办公室(二)主办单位百度公司(三)承办单位百度智能云国科创新创业投资有限公司(四)协办单位百度云智学院百度开发者中心百度创新中心(五)支持单位中国技术创业协会中国发明成果转化研究院中关村物联网产业联盟</li> </ul> |                 |             |  |  |  |
| 产品市场分析及竞争优势                                                                                                    |                 |             |  |  |  |
| 产品市场分析及竞争优势 产品市场分析及竞争优势                                                                                                    |                 |             |  |  |  |

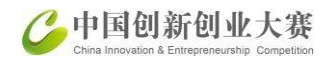

#### 15、创业服务需求:

|                                                                                                    |                |             |          | = |
|----------------------------------------------------------------------------------------------------|----------------|-------------|----------|---|
| 基本信息 股东信息                                                                                                    | 核心团队 商业计划      | 1书 创业服务需求 补 | 充资料 提交报名 |   |
|                                                                                                    |                |             |          |   |
| 地方赛                                                                                                    |                |             |          |   |
| 参赛目的                                                                                                    | 获得荣誉           |             |          |   |
| 并购卖化                                                                                                    | 愿意被上市公司等其他企业并购 |             |          |   |
| 1712月1日 1月11日 1月111日 1月11日 1月11日 1月11日 1月11日 1月11日 1月11日 1月11日 1月11日 1月11日 1月11日 1月11日 1月11日 1月11日 1月11日 1月11日 1月11日 1月11日 1月11日 1月11日 1月11日 1月11日 1月11日 1月111日 1月111日 1月11101 1月11101 1月11101 1月11101 1月111111101 1月11111111 | 愿意并购其他相关企业     |             |          |   |
| 申请大赛组织的大企业对接活动                                                                                                    | 是              |             |          |   |
| 债权融资需求                                                                                                    | 有              |             |          |   |
| 融资金额                                                                                                    | 可以接受的最高年利率     | 融资时间        |          |   |
| 1万元                                                                                                    | 2%             | 2020-04-03  |          |   |
| 资金使用计划                                                                                                    | alert(1)       |             |          |   |
| 融资金额                                                                                                    | 可以接受的最高年利率     | 融资时间        |          |   |
| 1万元                                                                                                    | 2%             | 2020-04-01  |          |   |

#### 16、补充资料:上传您要补充的资料

| 补充资料       |                      |      |                     |    |
|------------|----------------------|------|---------------------|----|
| 资料类型       | 描述                   | 文件查询 | 上传时间                | 操作 |
| 商业计划书      | 证书                   | 预览   | 2020-06-03 15:31:25 | 1  |
| 其他         | zip                  | 预览   | 2020-04-27 23:06:04 | 1  |
| 其他         | pptx                 | 预览   | 2020-04-27 23:04:24 | 1  |
| 其他         | ppt                  | 预览   | 2020-04-27 23:04:09 | 1  |
| 其他         | xlsx                 | 预览   | 2020-04-27 23:00:24 | 1  |
| 上传文件参赛企业提交 | 5 "商业计划书" , 建议上传pdf版 |      |                     |    |

网址: www.cxcyds.com

=

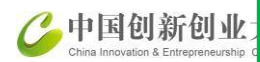

17、上传文件

| 资料类型 | 描述                        | 文件查询               |       | 上传时间           |  |
|------|---------------------------|--------------------|-------|----------------|--|
| 上传文件 |                           |                    | - 🛛 × | 04-27 23:06:04 |  |
| *    | 上传深料类型:                   |                    |       | 04-27 23:04:24 |  |
| ì    | 请选择类型                     | -                  |       | 04-27 23:04:09 |  |
| * ß  | 附件描述:                     |                    |       | 04-27 23:00:24 |  |
| Ţ    | 请输入内容                     |                    |       | 04-27 22:52:09 |  |
| * _  | 上传文件:                     |                    |       | 04-19 22:59:55 |  |
| 上传   | 为确保参赛企业的个人信息安全,上传相关       | 资料中不要包含联系信息。<br>上传 |       |                |  |
|      | 仅支持文件类型PDF、JPG、JPEG、GIF、F | PNG。文件大小不超过10M。    |       |                |  |
|      | 保存                        |                    |       |                |  |

.

#### 18、提交报名:完成所有信息后,点提交报名,完成报名。

|                  |                   | <b></b>          |
|------------------|-------------------|------------------|
| 基本信息 股东信息 核心团队 育 | 商业计划书 创业服务需求 补充资料 | 提交报名             |
| 大赛报名流程           | 状态                | 击进入详细页面,可查看编辑修改。 |
| 基本信息             | 已完成               | ſ∠ ⊚             |
| 股东信息             | 已完成               | ſ∠ ⊚             |
| 核心团队             | 已完成               | ſ∠ ⊚             |
| 商业计划书            | 已完成               | ſ∠ ⊚             |
| 创业服务需求           | 已完成               | ſ∠ ⊚             |
| 补充资料             | 已完成               | ſ∠ ⊚             |
|                  | 提交报名              |                  |
|                  |                   |                  |
|                  |                   |                  |

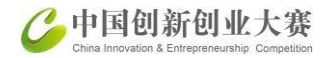

#### 19、选报专业赛,进入专业赛事页面

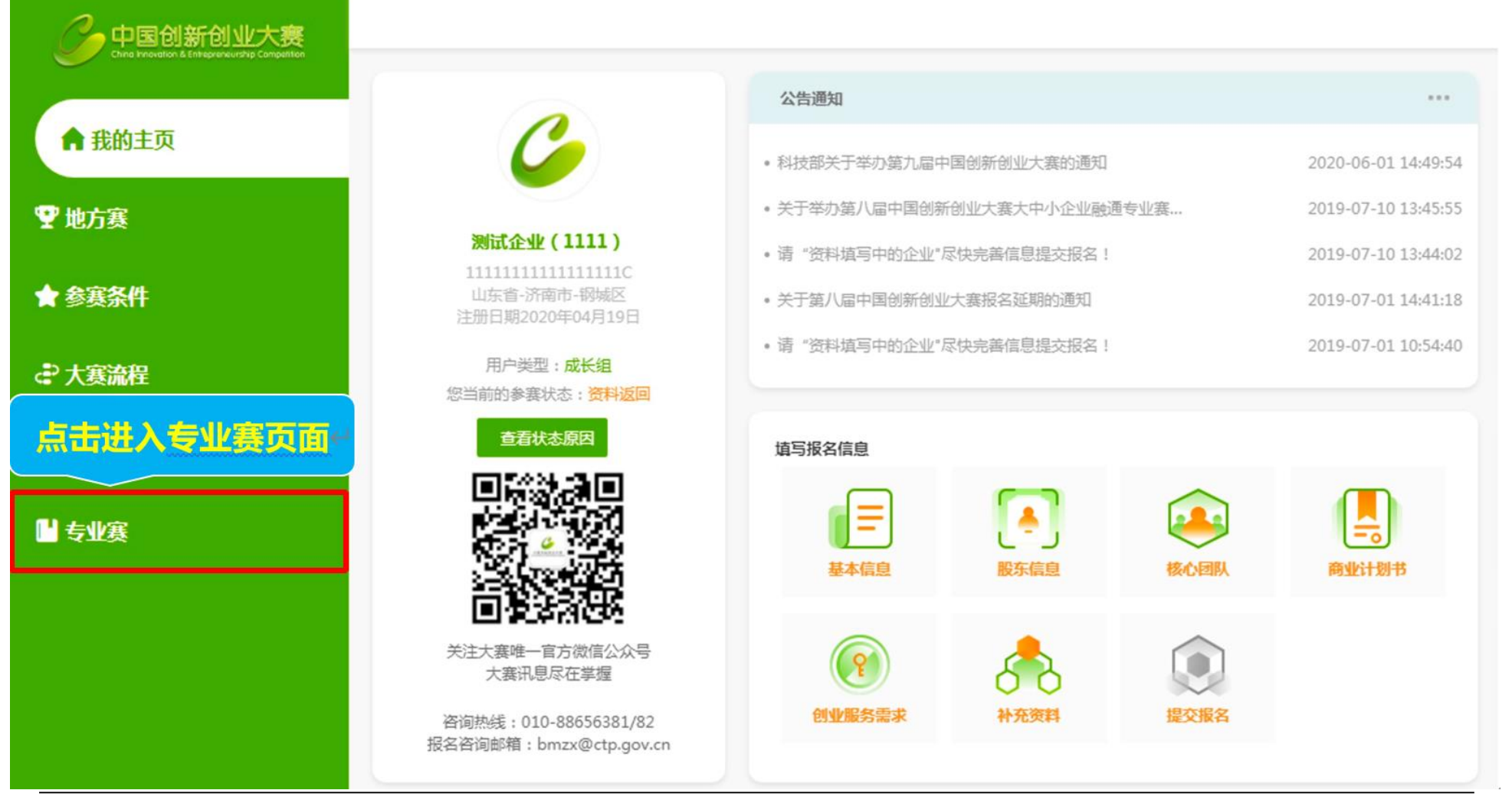

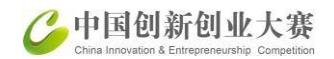

#### 20、专业赛事主页:可报多个专业赛

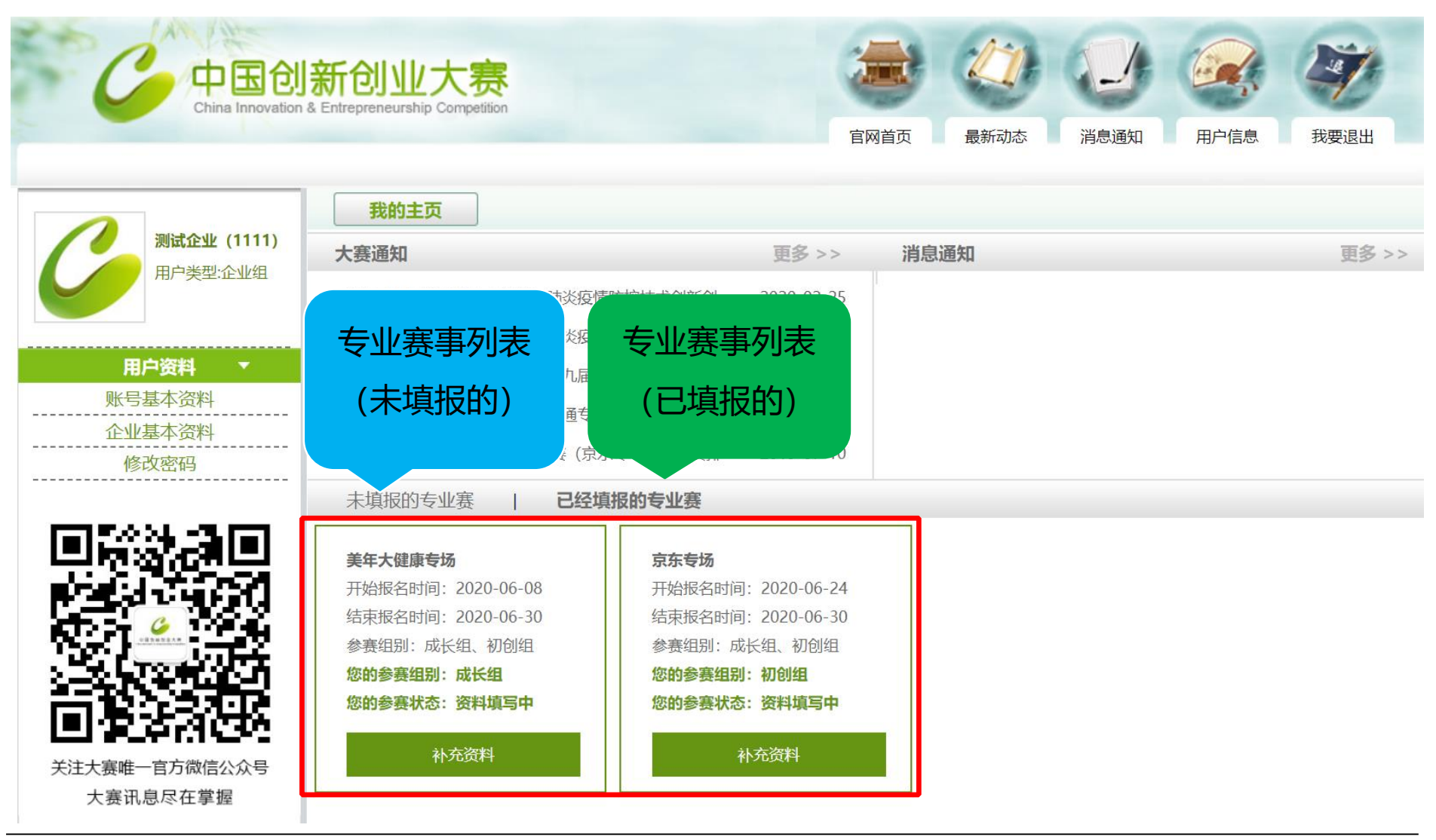

21、专业赛主页:

| C<br>C<br>C<br>C<br>D<br>E<br>C<br>D<br>E<br>O<br>C<br>D<br>E<br>O<br>C<br>D<br>E<br>O<br>C | 新创业大赛                                                                                                    |                                                                                                    | 2 4                                                                  | 1 🥶 🧭                 |
|---------------------------------------------------------------------------------------------|----------------------------------------------------------------------------------------------------|----------------------------------------------------------------------------------------------------|----------------------------------------------------------------------|-----------------------|
|                                                                                             | 专业系                                                                                                    | 医各类通知                                                                                                    | 官网首页   最新动态   消息〕                                                    | <u> 利</u> 知 用户信息 我要退出 |
| 測试企业(1111)         用户类型:企业组         用户资料         账号基本资料         企业基本资料         修改密码         | 大赛通知 <ul> <li>第九届中国创新创业大赛新冠肺炎疫情的</li> <li>第九届中国创新创业大赛新冠肺炎疫情的</li> <li>科技部火炬中心关于优先启动第九届中的</li> <li>中国创新创业大赛大中小企业融通专业</li> <li>第八届中国创新创业大赛 专业赛 (京东)</li> </ul> | 更多 >>>>>>>>>>>>>>>>>>>>>>>>>>>>>>>>>>>>                                                                                                    | <ul> <li>消息通知</li> <li>5</li> <li>5</li> <li>9</li> <li>0</li> </ul> | 更多 >>                 |
| 注入案讯息尽在掌握                                                                                   | 未填报的专业赛 已经填<br>美年大健康专场<br>开始报名时间:2020-06-08<br>结束报名时间:2020-06-30<br>参赛组别:成长组、初创组<br>您的参赛组别:成长组<br>您的参赛纸态:资料填写中                                               | 报的专业赛          京东专场         开始报名时间:2020-06-2         结束报名时间:2020-06-3         参赛组别:成长组、初创组         您的参赛组别:初创组         您的参赛状态:资料填写中         补充资料 | 24 80 80 80 80 80 80 80 80 80 80 80 80 80                            |                       |

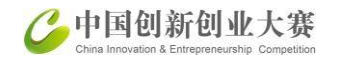

#### 22、填写帐号基本资料

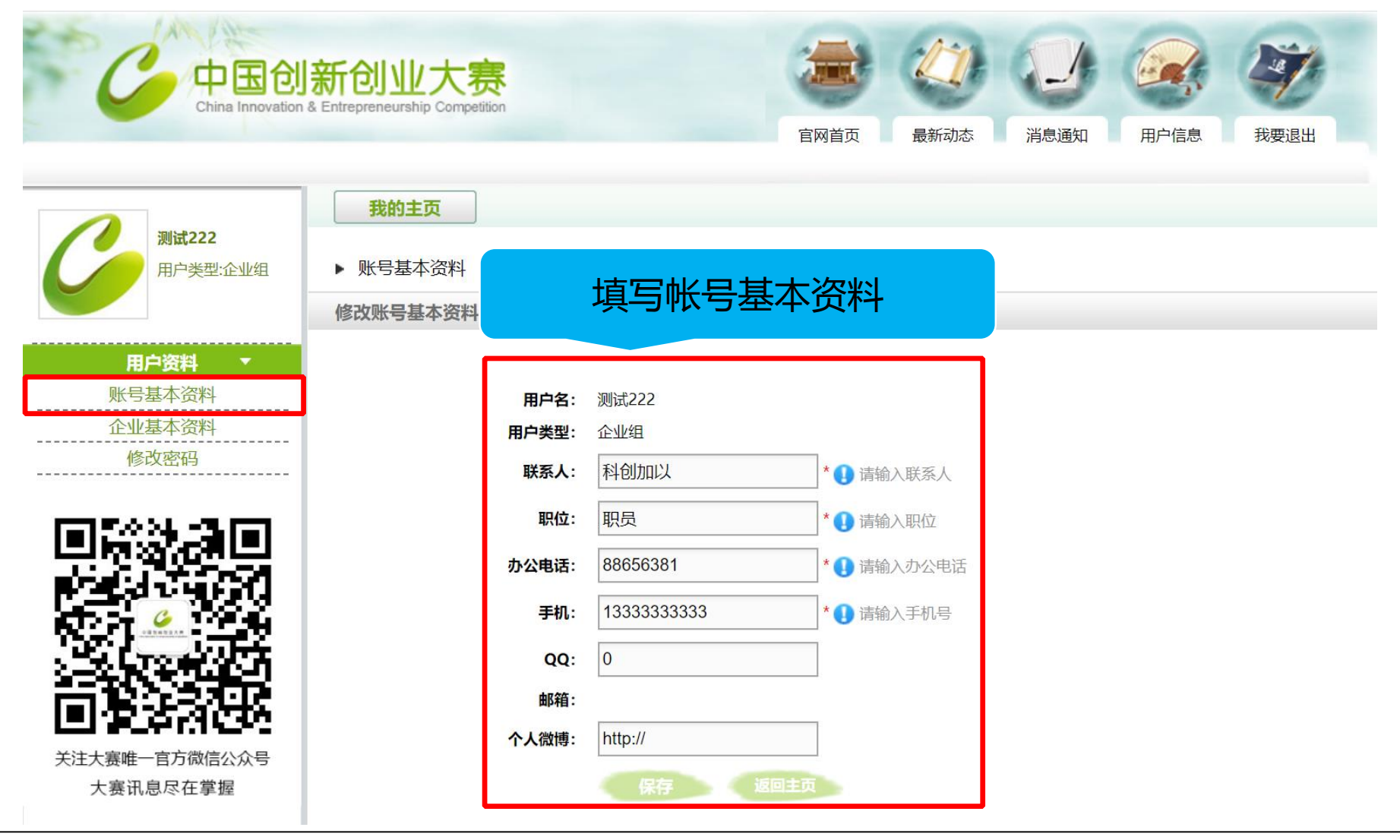

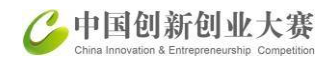

#### 23、填写帐号基本资料,保存后返回主

| C 中国创新<br>China Innovation & B                  | 新创业大赛<br>Entrepreneurship Competition |                        | 官网首   | で          | 消息通知 用户信息              | 我要退出      |
|-------------------------------------------------|---------------------------------------|------------------------|-------|------------|------------------------|-----------|
| <b>》试222</b><br>用户类型:企业组                        | ###+#<br>填写                           | 帐号基本资料                 | 박     | E系统信息。同时您还 | <b>「需要进入某个专业赛点击《</b> ] | 夏新基本信息》按钮 |
| 用户资料 ▼<br>账号基本资料                                | *企业名称                                 | 测试222                  |       |            |                        |           |
| 企业基本资料                                          | *统一社会信用代码                             | 4444444444444444444444 | 查看扫描件 | *成立日期      | 2012-06-26             |           |
| 修仪密码                                            | *行政区域                                 | 浙江省 - 杭州市- 上城区         |       |            |                        |           |
|                                                 | *属于国家高新区内的企<br>业                      | 否                      |       |            |                        |           |
| 100                                             | *属于国家级经济开发区<br>内的企业                   | 否                      |       |            |                        |           |
| <u>ا جا جا جا جا جا جا جا جا جا جا جا جا جا</u> | *属于国家级科技企业孵<br>化器内的企业                 | 否                      |       |            |                        |           |
|                                                 | *属于国家大学科技园内<br>的企业                    | 否                      |       |            |                        |           |
|                                                 | *国家备案的众创空间内<br>的企业                    | 否                      |       |            |                        |           |
| 大赛讯息尽在掌握                                        | *企业注册类型                               | 有限责任公司 - 国有独资公司        | 1     |            |                        |           |
|                                                 | *注册资本                                 | 100万元                  | 实收资本  | 10万元       |                        |           |

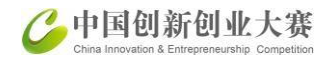

#### 24、选要报的专业赛——某某专场:点击参赛报名

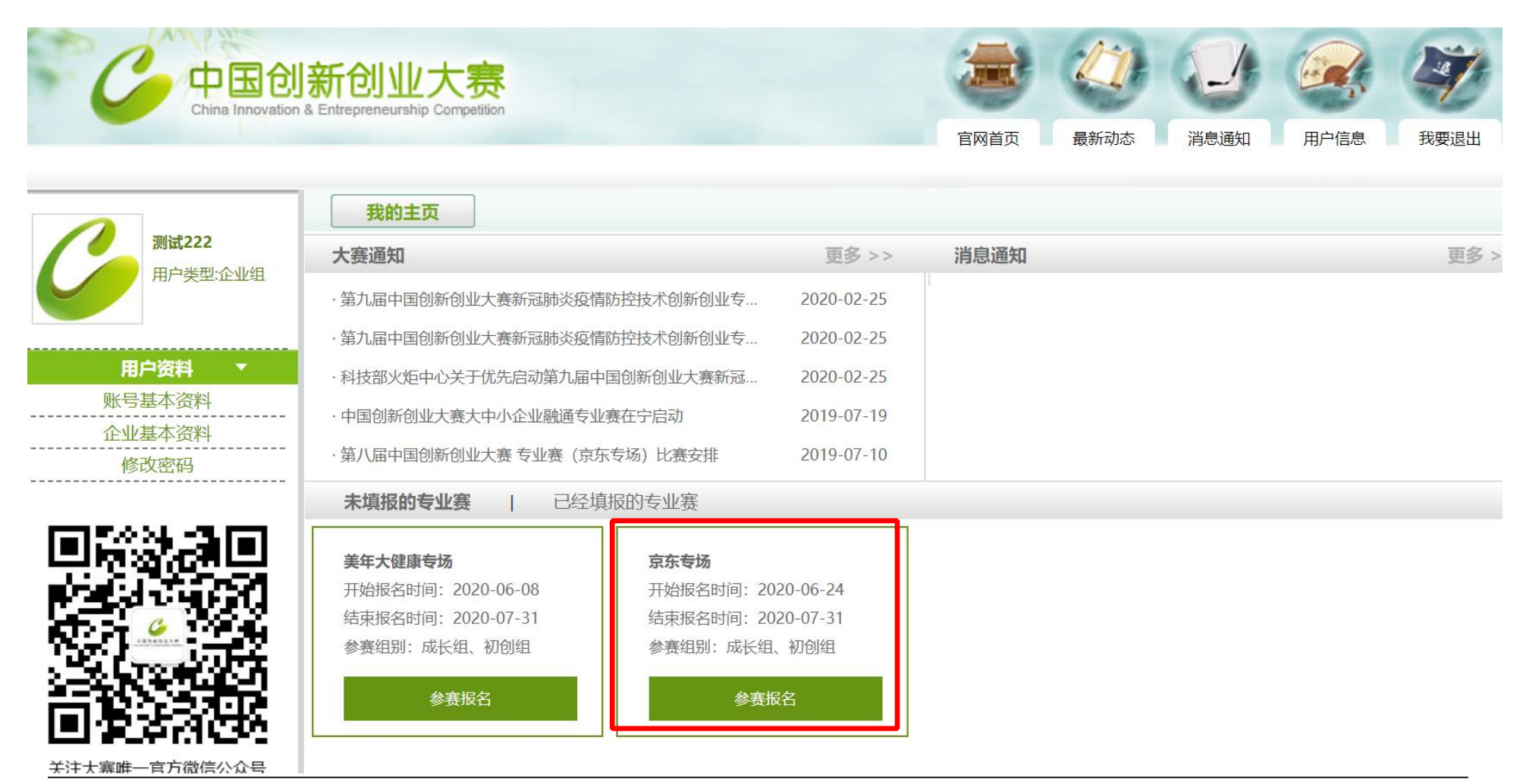

#### 25、专业赛某某专场:查看参赛条件,点确定,填写企业参赛信息

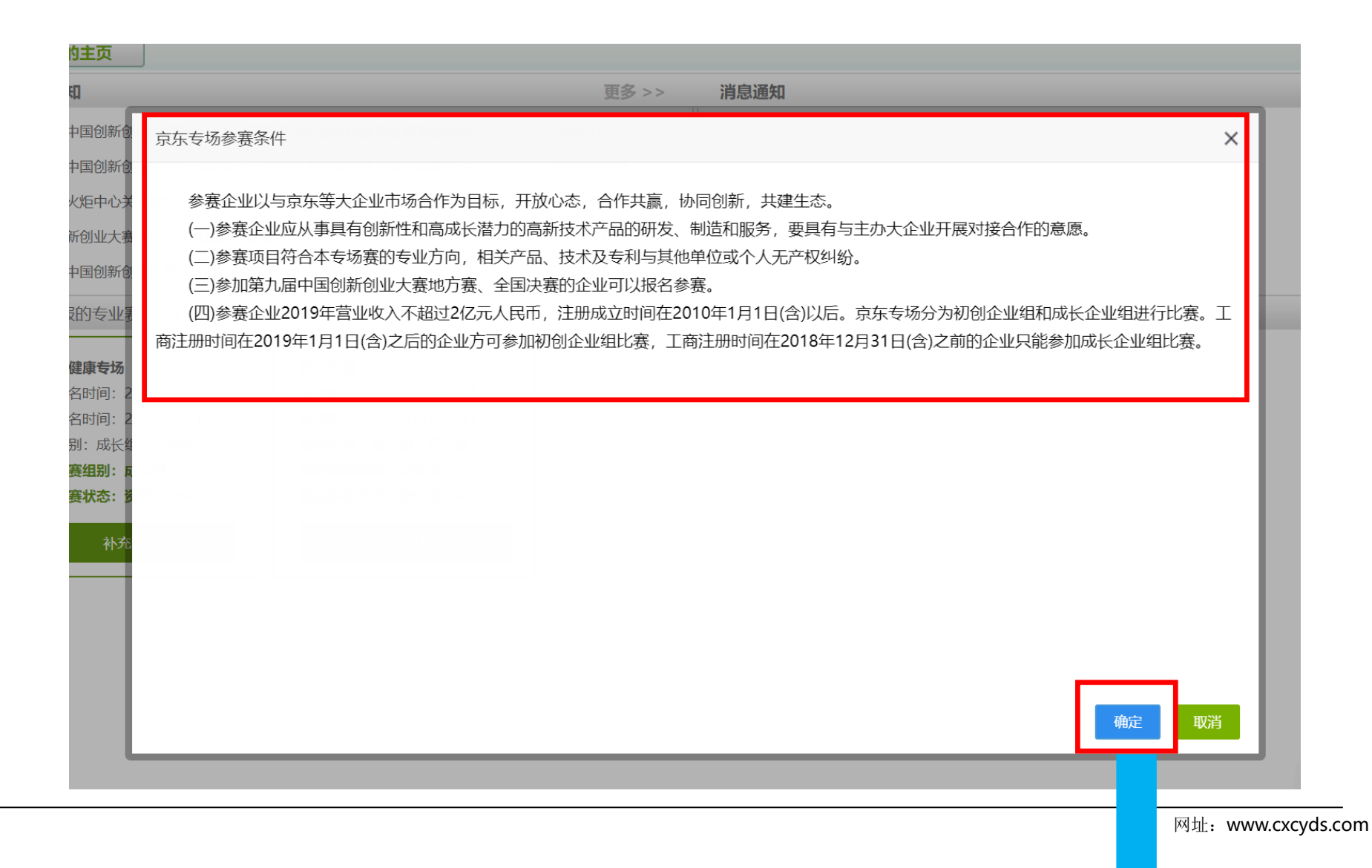

#### 26、专业赛某某专场:填写企业参赛信息,成功提交报名。

| 我的主页                    |                                       |           |            |
|-------------------------|---------------------------------------|-----------|------------|
| ▶ 参赛流程 ( <b>京东</b>      | 专场专业赛)                                |           |            |
|                         |                                       |           |            |
| 基本信息Ⅹ───                | 股东信息★ → 核心团队★ → 商业计划书★ → 创业服务需求★ →    | 补充资料¥ ——> | 提交报名×      |
| "*" 为必填项<br>若企业基本资料有变化, | 清点击 更新基本信息                            |           |            |
| *企业基本信息和概况              |                                       |           |            |
| *企业名称                   | 测试222                                 |           |            |
| * 统一社会信用代码              | 4444444444444444444444444444444444444 | *成立日期     | 2012-06-26 |
| *战略性新兴产业                | 请选择 > 请选择 >                           |           |            |
| *参赛技术方向                 | 请选择技术方向 🖌                             |           |            |
| * 行政区域                  | 浙江省 - 杭州市- 上城区                        |           |            |
| *属于国家高新区内的<br>企业        | 否                                     |           |            |
| *属于国家级科技企业<br>孵化器内的企业   | 否                                     |           |            |
| *属于国家大学科技园<br>内的企业      | 否                                     |           |            |
| *国家备案的众创空间              | 否                                     |           |            |

# 注册、认证、登陆,企业信息变更咨询电话:010-88656315 报名咨询热线:010-68209142/9141 报名咨询邮箱:bmzx@chinatorch.gov.cn 大赛官网网址:www.cxcyds.com